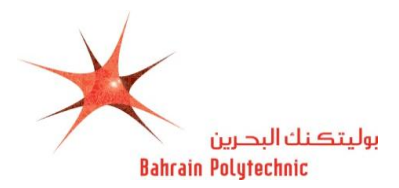

#### **Click on Apply Now**

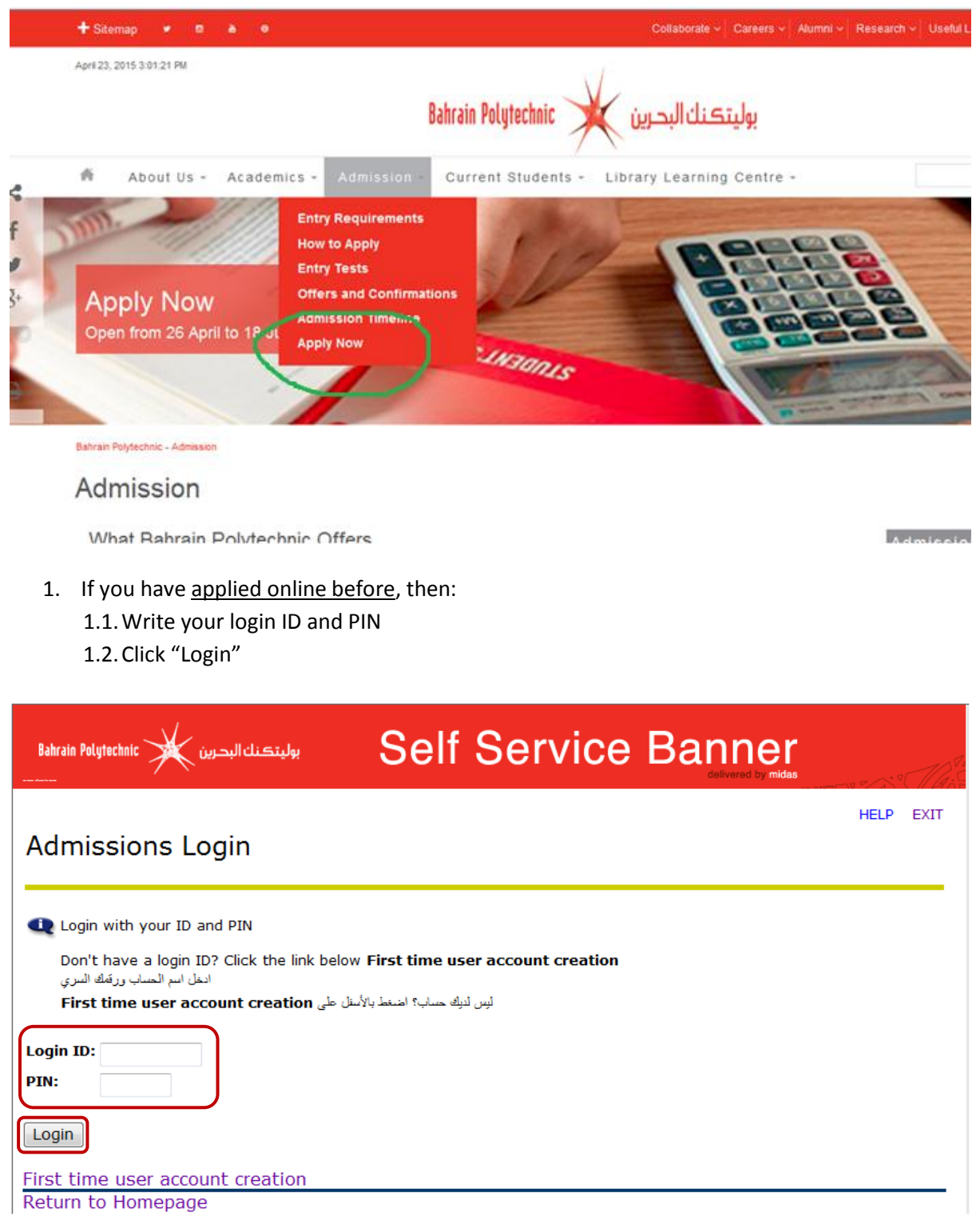

2. <u>First time to apply online</u>, then:

2.1. Click "First time user account creation"

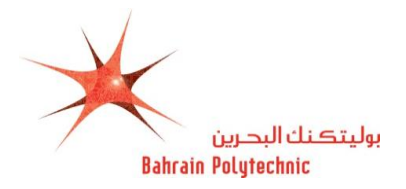

| Bahrain Polytechnic بوليتڪنك البحرين                                   | Self Service Banner     |  |
|------------------------------------------------------------------------|-------------------------|--|
| Adminsione Lesin                                                       |                         |  |
| Admissions Login                                                       |                         |  |
| 👥 Login with your ID and PIN                                           |                         |  |
| Don't have a login ID? Click First time<br>انخل اسم الحساب ورقمك السري | e user account creation |  |
| نط First time user account creation                                    | ليس لديك حساب؟ احس      |  |
| Login ID:                                                              |                         |  |
| Login                                                                  |                         |  |
| First time user account creation                                       |                         |  |
| Return to Homepage                                                     |                         |  |

- 2.2. Create a login ID and PIN (PIN MUST be 6 numbers),
- 2.3. Re-enter the PIN
- 2.4. Click "Login"

| Bahrain Polytechnic بوليتڪنك البدرين               | Self Service Banner |  |
|----------------------------------------------------|---------------------|--|
| Admissions Login - New                             | User                |  |
| 💶 Creat Login ID and PIN. PIN - must be            | e 6 numbers only    |  |
| You must remember this, you will need              | l it to login again |  |
| اسم حسابك ورقمك الخاص. الرقم - مكون من 6 أرقام فقط | إنتمئ               |  |
| تأكد من حفظك لهذه المعلومات لأتك ستحتاجها لاحقاً   |                     |  |
| مالحظة: الأسئله ستكون باللغة الإنجليزية            |                     |  |
| Create a Login ID:<br>Create a PIN:<br>Verify PIN: |                     |  |
| Login                                              |                     |  |
| Return to Homepage                                 |                     |  |
| 3. Select an Application Type                      |                     |  |

3.1. From the drop down options select "New Applicant"3.2. Then click "Continue"

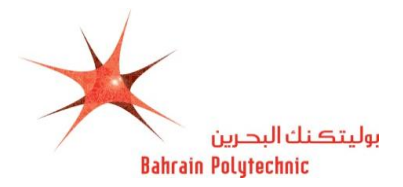

| Bahrain Polytechnic بوليتڪنك البحرين | Self Service Banner |  |
|--------------------------------------|---------------------|--|
|                                      | delivered by midas  |  |

#### Select an Application Type

To Apply for Admissions, first select the Application Type you want to complete.

Application Type: New Applicant 👻

Continue

Return to Homepage

- 4. Apply for Admissions
  - 4.1. Select from the drop down menu the term as "Semester1 2012-2013"
  - 4.2. Enter your name same as what it shows in your Passport or Smartcard

4.3. Click "Fill Out Application".

| Bahrain Polytechnic بوليتڪنك البدرين                                                         | Self Service Banner    |  |
|----------------------------------------------------------------------------------------------|------------------------|--|
|                                                                                              |                        |  |
| Apply for Admissions                                                                         |                        |  |
| Select an Admission Term                                                                     |                        |  |
| Enter Your Name as shown in your                                                             | smart card or passport |  |
| اختر الفصل الدراسي                                                                           |                        |  |
| ادخل اسمك مطابقاً للبطاقة الذكية او جواز السفر                                               |                        |  |
| ★ - indicates a required field.                                                              |                        |  |
| Application Type: New Applicant<br>Admission Term: * Select<br>First Name: *<br>Middle Name: | -                      |  |
| Last Name:*                                                                                  |                        |  |
| Fill Out Application                                                                         |                        |  |

5. Application checklist

Now go through the information checklist and enter in the information requested in each category. In this guide we are starting with "**Name**" so click on that.

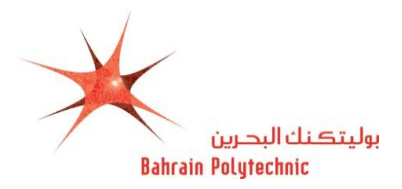

| Bahrain Polytechnic بنك البدرين                                                                                                    | بوليت Self Service Banner                                                                                                    |
|----------------------------------------------------------------------------------------------------|----------------------------------------------------------------------------------------------------|
| Application Checkl                                                                                                    | HELP EXI<br>ist                                                                                                    |
| You must complete all section of<br>Tick indicates section i<br>Finish Later to complete lat<br>إكمال جميع الأنسام الواردة أنناه، بدءًا بالإسم.<br>نفط على <b>Finish Later</b> لإكمالها لاحقًا. | nns to apply. Start with your name.<br>is complete. Click <b>Application is Complete</b> when you finish all sections OR<br>:er.<br>نتیر العلامة من جميع الألسام، أو اض |
| على                                                                                                    | •                                                                                                    |
| Name     Permenant Address     Permenant Address                                                                                                    | ligh School<br>rogramme Prefrence                                                                                                    |
| Personal Information     A                                                                                                    | reclaration                                                                                                    |
| Application is Complete                                                                                                    | Finish Later                                                                                                    |

- 6. Name
  - 6.1. Check your name, make sure it is written as in your passport or smartcard
  - 6.2. Select if you have applied before
  - 6.3. Click "Continue"

| Bahrain Polytechnic بوليتڪنك البدرين                                                                | Self Service Banner                            |    |
|----------------------------------------------------------------------------------------------------|------------------------------------------------|----|
| Search Go                                                                                           | SITE MAP HELP EXI                              | IT |
| Name (Checklist item 1 of 9) Check your name is the same as on your * - indicates a required field. | smart card or passport . Click <b>continue</b> |    |
| First Name:         123           Middle Name:         123           Last Name:         123         |                                                |    |
| Checklist Continue Finish Later<br>Return to Checklist without saving cha                           | anges                                          |    |
| RELEASE: 8.2                                                                                        | powered by<br>SUNGARD' HIGHER EDUCATION        | -  |

7. Permanent address

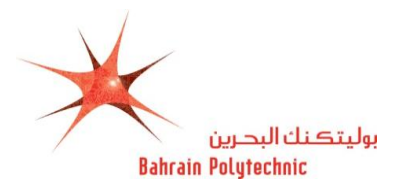

#### 7.1. Enter your permanent home address

- 7.2. Enter Mobile number with Country code
- 7.3. Click "Continue"

| Bahrain Polytechnic بوليتڪنك البحرين                                                       | Self Service Banner | ma s contration |
|--------------------------------------------------------------------------------------------|---------------------|-----------------|
|                                                                                            |                     | HELP EXIT       |
| PermenantAddress (Checklist                                                                | tem 2 of 9)         |                 |
| <b>Q</b> Enter your address and mobile. Click                                              | continue            |                 |
| * - indicates a required field.                                                            |                     |                 |
| Permanent Address                                                                          |                     |                 |
| Address:*                                                                                  |                     |                 |
| Block:*                                                                                    |                     |                 |
| City:*                                                                                     |                     |                 |
| GCC/ Other Country:*                                                                       | None -              |                 |
| Country:*                                                                                  | None -              |                 |
| Mobile Number (Country code)-<br>(Mobile) (xxxxx)-(xxxxxxxxxxx)<br>(xxxxxxxxx extension):* |                     | $\mathcal{I}$   |
| Checklist Continue Finish Late                                                             | r                   | -               |
| Return to Checklist without savin                                                          | g changes           |                 |

- 8. Personal Information
  - 8.1. Choose your citizenship from the drop down menu (what passport you hold)
  - 8.2. Enter your email address, then again to verify it was entered correctly
  - 8.3. Enter your CPR number, social security number OR passport number (if CPR number not applicable)
  - 8.4. Select your gender
  - 8.5. Enter in your birth date
  - 8.6. Select "Yes" if you are a Bahraini resident
  - 8.7. Select your medical condition/s if you suffer from any
  - 8.8. Select whether you are currently employed
  - 8.9. Click "Continue"

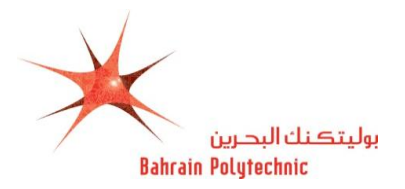

| Bahrain Polytechnic     | بوليتڪنك البحرين Self Service Banner    | and Contraction |
|-------------------------|-----------------------------------------|-----------------|
|                         |                                         | HELP EXIT       |
| Personal Info           | rmation (Checklist item 3 of 9)         |                 |
| 👥 Enter your pers       | onal information. Click <b>continue</b> |                 |
| * - indicates a requ    | uired field.                            |                 |
| Nationality:*           | None -                                  |                 |
| Personal Email:*        |                                         |                 |
| Verify e-mail           |                                         |                 |
| CPR/ Passport           |                                         |                 |
| (XXXXXXXXXX):*          |                                         |                 |
| Gender:*                | 🔘 Male 🔘 Female                         |                 |
| Birth Date:*            | Month None                              |                 |
| Medical<br>Information: | None Anaemia (E)<br>Angina Pectoris V   |                 |
| Do you work?*           | ◎ Yes ◎ No ⑧ No Response                |                 |
| Checklist               | Finish Later                            |                 |

Return to Checklist without saving changes

9. Nationality

9.1. Select the country whose citizenship you hold (have the passport)

9.2. Click "Continue"

| Bahrain Polytechnic بوليتڪنك البحرين<br> | Self Service Banner |      |
|------------------------------------------|---------------------|------|
|                                          | HELP                | EXIT |
| Nationality (Checklist item 5 of 10)     |                     |      |
| Choose your nationality, click continue  |                     |      |
| * - indicates a required field.          |                     |      |
| Nationality Country:* None               | ▼                   |      |
| Checklist Continue Finish Later          |                     |      |
| Return to Checklist without saving cha   | nges                |      |

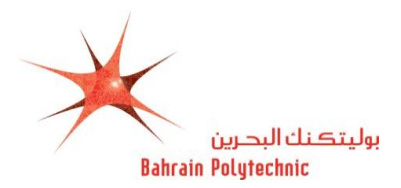

- 10. Emergency Contact
  - 10.1. Choose the person relationship to you from the drop down menu
  - 10.2. Enter full name
  - 10.3. Enter mobile number with country code
  - 10.4. Click "Continue"

| Bahrain Polytechnic بوليتڪنك البحرين                | Self Service Bann | <b>er</b><br>I by midas |      |
|-----------------------------------------------------|-------------------|-------------------------|------|
|                                                     |                   | HELP                    | EXIT |
| Emergency Contact (Checklist it                     | em 6 of 10)       |                         |      |
| Enter a contact for emergencies. Click              | k continue        |                         |      |
| ★ - indicates a required field.                     |                   |                         |      |
| Relationship: *                                     | None 👻            |                         |      |
| First Name:*                                        |                   |                         |      |
| Middle Name: *                                      |                   |                         |      |
| Last Name: 苯                                        |                   |                         |      |
| Mobile Number (xxx)-(xxxxxxx)<br>(xxxx extension):* |                   |                         |      |
| Enter or View another Relative                      |                   |                         |      |
| Checklist Continue Finish Later                     |                   |                         |      |
| Return to Checklist without saving                  | changes           |                         |      |

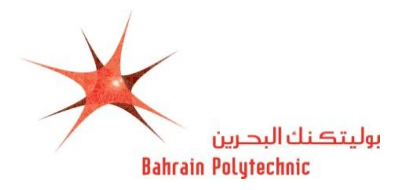

- 11. High School
  - 11.1. Click "Lookup High School Code"

| Bahrain Polytechnic بوليتڪنك البدرين                                                | Self Service Banner                                        |  |  |
|-------------------------------------------------------------------------------------|------------------------------------------------------------|--|--|
|                                                                                     | HELP EXIT                                                  |  |  |
| High School (Checklist item 7 of 10)                                                |                                                            |  |  |
| Choose your high school from Lookup High                                            | School Code and enter your graduation date. Click continue |  |  |
| اختر مدرستك الثانوية من Lookup High School Code تم ادخل تاريخ التغرج. اضغط continue |                                                            |  |  |
| * - indicates a required field.                                                     |                                                            |  |  |
| High School Code:*                                                                  | Lookup High School Code                                    |  |  |
| Graduation Date/ Expected Date:* Month                                              | None                                                       |  |  |
| Enter or View another High School                                                   |                                                            |  |  |
| Checklist Continue Finish Later                                                     |                                                            |  |  |
| Return to Checklist without saving char                                             | ndes                                                       |  |  |

- 11.2. Select the country from the drop down menu.
- 11.3. Click "List Cities in Selected State, Province or Country"

| Bahrain Polytechnic بوليتڪنك البحرين                                                                        | Self Servi                | ce Bann | er<br>by midas |      |
|----------------------------------------------------------------------------------------------------|---------------------------|---------|----------------|------|
|                                                                                                    |                           |         | HELP           | EXIT |
| High School Lookup Page<br>Select the country where your High School is<br>No states or provinces available | s. Click the below button |         |                |      |
| List Cities in Selected State, Pro<br>Return to High School page                                            | ovince or Country         |         |                |      |

- 11.4. Select the city your High School is located in
- 11.5. Click "List High Schools in selected City".

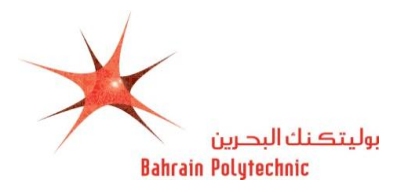

| Bahrain Polytechnic بوليتڪنك البحرين                   | Self Service       | Banner<br>delivered by midas |      |
|--------------------------------------------------------|--------------------|------------------------------|------|
|                                                        |                    | HELP                         | EXIT |
| High School Lookup Page                                |                    |                              |      |
| Select the <b>city</b> where your High School is. Clic | k the below button |                              |      |
| Select High School City: Select •                      |                    |                              |      |
| List High Schools in selected City                     |                    |                              |      |
| Return to High School page                             |                    |                              |      |

- 11.6. Then select the name of your high school from the drop down menu
- 11.7. Click "Copy selected High School information to Data Entry form".

| Bahrain Polytechnic بوليتڪنك البحرين                                            | Self Service B               | anner<br>delivered by midas |      |
|---------------------------------------------------------------------------------|------------------------------|-----------------------------|------|
|                                                                                 |                              | HELP                        | EXIT |
| High School Lookup Page<br>Select the <b>name</b> of your high school. Click th | e below button               |                             |      |
| Select High School name: Select                                                 | <b>_</b>                     | _                           |      |
| Copy selected High School in                                                    | formation to Data Entry form |                             |      |
| Return to High School page                                                      |                              |                             |      |

- 11.8. Enter in your graduation date
- 11.9. Click "Continue"

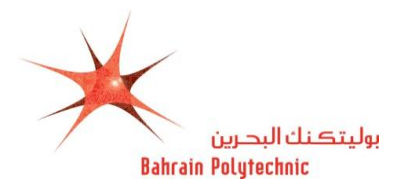

| Bahrain Polytechnic بوليتكنك البدرين                                                                         | Self Service Banner                                                                                              |
|----------------------------------------------------------------------------------------------------|----------------------------------------------------------------------------------------------------|
|                                                                                                    | HELP EXIT                                                                                                    |
| High School (Checklist item 7 of 1                                                                           | 0)                                                                                                    |
| Choose your high school from Looku continue کم انځل کاریخ التغرج. اضغط Looku * - indicates a required field. | up High School Code and enter your graduation date. Click continue<br>اختر مدرستك الثانوية من p High School Code |
| High School Code:*                                                                                           | HAXXX Lookup High School Code                                                                                    |
| Graduation Date/ Expected Date:*                                                                             | Month January   Day 01   Year (YYYY) 1999                                                                        |
| Enter or View another High Scho                                                                              | ol                                                                                                    |
| Checklist Continue Finish Late                                                                               | r                                                                                                    |
| Return to Checklist without saving                                                                           | g changes                                                                                                    |

- 12. Programme Preference
  - 12.1. Choose the programme you would like to study from the drop down menu
  - 12.2. Click "Continue"

| Bahrain Polytechnic بوليتڪنك البحرين Self Se                     | rvice Banner     |
|------------------------------------------------------------------|------------------|
|                                                                  | HELP EXIT        |
| Programme Prefrence (Checklist item 8 of 9)                      |                  |
| Select the programme you would like to study. Click continue     |                  |
| For selection, you must meet the criteria. Some programmes have  | e limited places |
| اختر البرنامج المنضل لنيك. اضغط continue                         |                  |
| للقبول لابد من استَبِقائك للسَروط. المتاعد محدودة في بحض البرامج |                  |
| * - indicates a required field.                                  |                  |
| Programme: Bachelor of Visual Design                             |                  |
| Checklist Continue Finish Later                                  |                  |
| Return to Checklist without saving changes                       |                  |

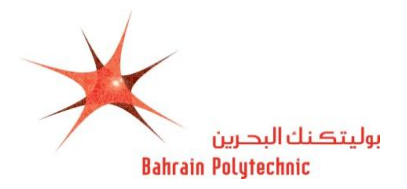

12.3. If you would like to change the programme that you have previously chosen click on "Change This Programme" otherwise click "Continue".

| Bahrain Polytechnic بوليتڪنك البحرين Self Service Banner                       |           |
|--------------------------------------------------------------------------------|-----------|
|                                                                                | HELP EXIT |
| Programme Prefrence (Checklist item 8 of 9)                                    |           |
| 🗨 Select the programme you would like to study. Click continue                 |           |
| For selection, you must meet the criteria. Some programmes have limited places |           |
| اختر البرنامج المفضل لديك. اضغط continue                                       |           |
| التبول لابد من استيفائك للسّروط. المقاعد محدودة في بعض البرامج                 |           |
| * - indicates a required field.                                                |           |
| Programme: Bachelor of Visual Design                                           |           |
| Change this Program                                                            |           |
| Checklist Continue Finish Later                                                |           |
| Return to Checklist without saving changes                                     |           |

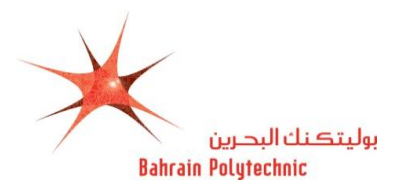

- 13. Additional Information
  - 13.1. Answer the question
  - 13.2. Click "Continue"

| Bahrain Polytechnic بوليتڪنك البحرين Seli                         | Service Banner           |                            |
|-------------------------------------------------------------------|--------------------------|----------------------------|
| Search Go                                                         | SIT                      | E MAP HELP EXIT            |
|                                                                   |                          |                            |
| Additional Information (Checklist item 9 of 9)                    |                          |                            |
|                                                                   |                          |                            |
| <b>Q</b> Please answer the questions below. Click <b>continue</b> |                          |                            |
| Where did you hear about Bahraion Polytechnic:                    |                          |                            |
| * - indicates a required field.                                   | $\left( \right)$         |                            |
| - In newspaper advertisements*                                    | 💿 Yes 💿 No 💿 No Response |                            |
| - In newspaper press releases and articles <b>*</b>               | 💿 Yes 💿 No 💿 No Response |                            |
| - In radio advertisements*                                        | 💿 Yes 🔘 No 🖲 No Response |                            |
| - At an exhibition <b>*</b>                                       | 💿 Yes 🔘 No 🖲 No Response |                            |
| - At school*                                                      | 💿 Yes 🔘 No 🖲 No Response |                            |
| <ul> <li>From friends or relatives *</li> </ul>                   | Yes No No Response       |                            |
| - From other sources, Please specify:                             |                          | ~<br>~                     |
| Have you looked at Bahrain Polytechnic website?*                  | 💿 Yes 💿 No 💿 No Response |                            |
| What is your current situation?                                   | *                        | ~                          |
| For example, school, university, working, unemployed              | J                        | -                          |
| Checklist Continue Finish Later                                   |                          |                            |
| Return to Checklist without saving changes                        |                          |                            |
| RELEASE: 8.1                                                      | powered<br>SUNGA         | by<br>RD' HIGHER EDUCATION |

14. Now that you have all Application Checklist categories completed: Click "Application is Complete"

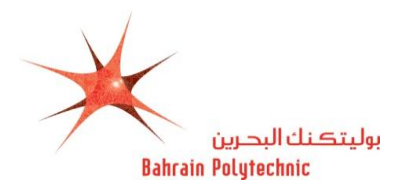

| Bahrain Polytechnic بوليتڪنك البحرين                                                        | Self Service Banner                                                                                       |
|---------------------------------------------------------------------------------------------|----------------------------------------------------------------------------------------------------|
| Application Checklist                                                                       | HELP EXIT                                                                                                 |
| You must complete all sections to app                                                       | ly. Start with your name.                                                                                 |
| Tick indicates section is complete. Cliu<br>finish all sections OR <b>Finish Later</b> to o | ck application is complete or finish later. Click <b>Application is Complete</b> once you complete later. |
| 🗸 Name 🗸                                                                                    | Emergency Contact                                                                                         |
| 🗸 PermenantAddress 🗸                                                                        | High School                                                                                               |
| 🖌 PO Box/Outside Bahrain Address 🧹                                                          | Previous College/ University                                                                              |
| 🗸 Personal Information 🛛 🗸                                                                  | Programme Prefrence                                                                                       |
| 🗸 Nationality 🗸                                                                             | Additional Information                                                                                    |
| Application is Complete Fir                                                                 | ish Later                                                                                                 |
| Contact us for more information                                                             |                                                                                                    |
| RELEASE: 8.2                                                                                | powered by<br>SUNGARD HIGHER EDUCATION                                                                    |

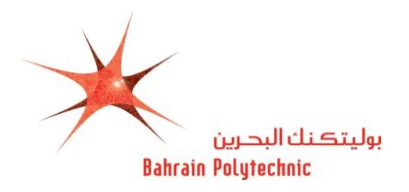

15. Print or save the signature page immediately, this page will not be shown to you again.

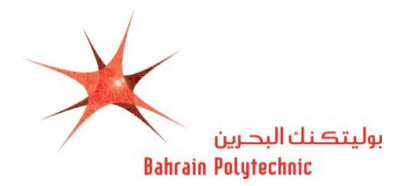

Signature Page

Page 1 of 3

#### Signature Page

Academic Year 2015-2016

Print or Save this page NOW, it will not appear again and bring it with you قم يطباعة أو حفظ هذه الصفحة الأن وأحضرها معك لن تظهر هذه الصفحة مجدداً

CPR:\_\_\_\_\_

ID: 2015 0 \_\_\_\_\_ \_\_\_\_

Dear a a aaa,

Thank you for applying to Bahrain Polytechnic. To complete your application, bring this page, **BHD 20** (non-refundable application fee) to the **Student Information Center** in **Building 8** from 26 April to 18 June 2015, Sunday to Thursday, 9.00am - 2.00pm with the <u>original</u> and a <u>copy</u> of all following documents:

- One passport size photo.
- Valid Smart Card (2 sides on A4 paper).
- Valid Passport (A4 paper).
- Secondary school certificates (minimum CGPA 70%).
  - Bahraini Government schools Semester 1, 2, 3, 4, 5 and 6.
  - British system 5 IGCSE subjects (including one English subject) with minimum C grade.
    - 4 AS or 2 A levels (or equivalent) with minimum C grade.
  - Other systems Grade 10, 11 and 12.
- Equivalence letter From Ministry of Education (Private schools only).
- Secondary school statement of graduation.
- Good conduct report not older than 1 year.

Notes:

- Your entry test appointment will be given when you submit this information.
- NO documents will be returned after submission.
- Late applications will not be accepted after 2pm on 18th June 2015.

For more details, see our website www.polytechnic.bh

#### Declaration and Agreement

- I confirm that all the information I provided in my application is correct.
- I agree to follow all regulations, policies and procedures of the Bahrain Polytechnic.
- I understand that any incorrect or missing information is sufficient reason to reject my application, cancel an offer (if made) or may lead to dismissal from the Polytechnic.